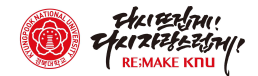

## 지원서 등록 방법

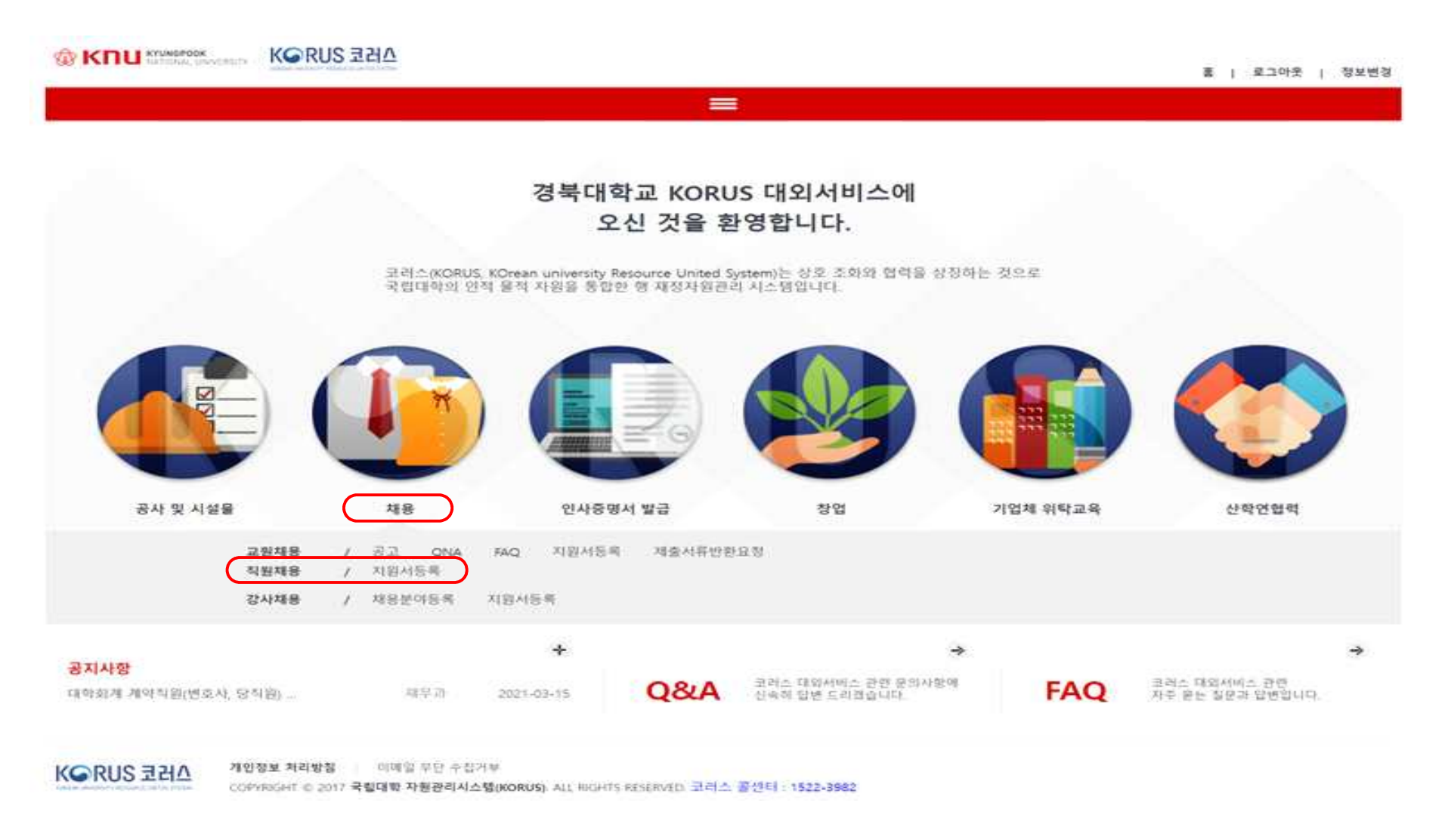

● http://knu.korus.kr/ 접속하여 회원가입 후 '채용' - '직원채용 지원서등록' 클릭

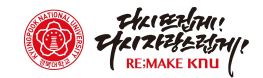

| <sup>채용 / 직원</sup> | <sup>୷ଌ</sup><br>서등록 | 경북대학교 코리<br>오신 것을 환영 | 러스 대외서비스에<br>합니다.      |                                                                                          |                                     |                 |                           |                    |                        |                 |
|--------------------|----------------------|----------------------|------------------------|------------------------------------------------------------------------------------------|-------------------------------------|-----------------|---------------------------|--------------------|------------------------|-----------------|
| 목록                 |                      |                      |                        |                                                                                          |                                     | ┃모집분            | oŧ                        |                    |                        |                 |
| 번 회차               | 채용구분                 | 채용방법                 |                        | 채용명                                                                                      | 접수일자                                | 순번              | 모집분야                      | 접수번                | 호 지원상태                 | 심사길             |
| 14                 | 전입                   | 경력경쟁채용               | 2022년 제5회 경북대          | 학교 국가공무원 채용(전입)                                                                          | 2022.12.15 09:00 ~ 2022.12.19 18:00 | 1 다             | 학회계 무기계약 <sup>;</sup>     | 직, 기간제             |                        |                 |
| 첨부파일               |                      |                      |                        |                                                                                          |                                     |                 |                           |                    | 조호                     | 지원사             |
| 첨부파일<br>컨          |                      |                      |                        | 첨부파일명                                                                                    |                                     | 첨부피             | 9일 크기                     | 타입                 | <u>ک</u> ف<br>۲        | 지원·<br>문로드      |
| 첨부파일<br>번<br>서 양식  |                      |                      |                        | 첨부파일명                                                                                    |                                     | 첨부피             | 9 크기                      | 타입                 | 2<br>2                 | 지원/<br>+운로드     |
| 험부파일<br>건<br>너 양식  |                      |                      |                        | 첨부파일명<br>지원자번호<br>지원자번호                                                                  | - 7H                                | 첨부피<br>인정보보호통의( | <b>1일 크기</b><br>계부 ◎ 동의   | <b>타입</b><br>© 미동의 | 지인정보약관                 | 지원.<br>운로드      |
| 험부파일<br>번<br>서 양식  | 7                    | 권                    | 황사이즈                   | 첨부파일명<br>지원자번호<br>접수일자 (                                                                 | - 7# 1                              | 첨부프<br>인정보보호동의여 | <b>1일 크기</b><br>계부 _ ◎ 동의 | <b>타입</b><br>© 마동의 | 조호<br>디<br>개인정보약관      | 지원/<br>·운로드     |
| 첨부파일<br>컨<br>서 양식  |                      | 관<br>관<br>1          | 장사이즈<br>34*148<br>미지도로 | 첨부파일명<br>지원자번호<br>접수일자<br>접수방법<br>주관부서                                                   | - 7# 1                              | 첨부프<br>인정보보호등의( | <b>1일 크기</b><br>계부 (● 동의  | <b>타임</b><br>© 미동의 | 조호<br>[<br>개인정보약관      | 지원/<br>문문도      |
| 점부파일<br>번<br>서 양식  |                      | 관<br>진<br>1<br>0     | 장사이즈<br>34*148<br>미지등록 | 첨부파일명<br>지원자번호<br>접수일자 이<br>접수방법<br>주관부서 이<br>지원상태 - 이 이 이 이 이 이 이 이 이 이 이 이 이 이 이 이 이 이 | - 78 S                              | 첨부프<br>인정보보호통의( | <b>남일 크기</b><br>처부 _ ⓒ 동의 | <b>타임</b><br>© 미동의 | 조오<br>(1)<br>개인정보약관    | 지원<br>문문로드      |
| 8부파일<br>번<br>너 양식  |                      | 권:<br>1<br>이         | 장사이즈<br>34*148<br>미지등록 | 첨부파일명<br>지원자번호<br>접수일자                                                                   | स्र 78<br>र                         | 첨부프<br>인정보보호통의( | <b>1일 크기</b><br>계부  ● 동의  | <b>타임</b><br>• 미동의 | 조오<br>『<br>기인정보약관      | R운로드<br>안       |
| 험부파일<br>번<br>너 양식  |                      | 권<br>1<br>이          | 장사이즈<br>34*148<br>미지등록 | 첨부파일명<br>지원자번호<br>접수일자 0 1 1 1 1 1 1                                                     | = 7# {                              | 첨부피<br>인정보보호동의( | <b>1일 크기</b>              | <b>타임</b><br>© 마동의 | 조호<br>기인정보약관<br>이력서 출력 | 지원<br>운로드<br>** |

● 본인이 지원하고자 하는 **모집분야** 클릭 후 **지원서 등록** 클릭

● 개인정보 약관 숙지 후 동의

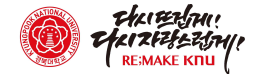

## ● 기본사항 탭에 있는 인적사항 입력 후 저장

COPYRIGHT © 2017 국립대학 자원관리시스탭(KORUS), ALL RIGHTS RESERVED, 코러스 콤센터 : 1522-3982

개인정보 처리방침 이메일 무단 수집거부

지원서 양식

KGRUS 코러스

|      |                  | 지원자번호 |                    | •개인정보보호동의여부 | @ 5.9 | ⓒ 미동의 | 개인정보액관 |
|------|------------------|-------|--------------------|-------------|-------|-------|--------|
|      |                  | 접수일자  | 2023-01-03         |             |       |       |        |
| 1000 | 권장사이즈<br>134*148 | 접수방법  | 온라인접수              |             |       |       |        |
|      | 010(大) 新聞        | 주관부서  | 정보화본부              |             |       |       |        |
|      |                  | 지원상태  | 지원중                |             |       |       |        |
|      |                  | 모집분야  | 대학회계 무기계약직, 기간제계약직 |             |       |       |        |

| 1명<br>1년월일   | 홍걸동<br>1997-01-15 🗰        |    | •영문성명<br>•성별 | hong gildong<br>· 남자 | ⓒ 여자 |       | 한자성명<br>• 이동전화                  | 010-783-4434  |             |   |
|--------------|----------------------------|----|--------------|----------------------|------|-------|---------------------------------|---------------|-------------|---|
| 적코드          | 대한민국 Q                     |    | 자택전화번호       | 1 2 2                |      |       | • 이메일주소                         | abc@naver.com |             |   |
| 민등록주소        | 41566 우편번호 대구광역시 북구 대학로 80 |    |              |                      |      | 정보화본부 | ne seconda da de la composición |               |             |   |
| <b>!</b> 애구분 | 선택                         | ~  | 장애등급         |                      |      | ~     | 장애등록일자                          | 2.2           | ()))<br>()) |   |
| 훈구분          | 선택                         | ~  | 보훈관계         | 선맥                   |      | ~     | 보훈번호                            | 장애등복일자        |             |   |
| [대구분         | 선택                         | ~  | 입대일자         |                      |      |       | 제대일자                            | -             |             |   |
| <b>8</b>     | -119                       | .* | 병과           | 신덕                   |      | ~     | 군별                              | - 25.5%       |             |   |
| 계급           | 전역                         | ~  | 군인번호         |                      |      |       | 미필사유                            | 50.00         |             |   |
| 제사유          | -49 *                      |    | 비고           |                      |      |       |                                 |               |             |   |
| 부파일          |                            |    |              |                      |      |       |                                 |               |             | e |

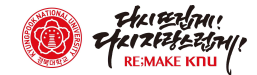

| -      | - · | . = . | ' |      |     | ••••=  | ( = , |     | μ,    |       |      |      |    |
|--------|-----|-------|---|------|-----|--------|-------|-----|-------|-------|------|------|----|
| igodot | 클립  | 모양 클릭 | 후 | 지원서류 | PDF | 파일(파일명 | : 전산직 | 홍길동 | 지원서류) | 업로드 후 | 저장 및 | 지원완료 | 클릭 |

● **첩부파일 탭**에서 이미지등록에서 중명사진 업로드 (필수사항 아님)

|                          |                        |                                                         | 지원자번호                           | 202320001                                   | <ul> <li>개인정보보호동의여부</li> <li>····································</li></ul> | 리 💿 미동의 | 개인정보약관              |
|--------------------------|------------------------|---------------------------------------------------------|---------------------------------|---------------------------------------------|-----------------------------------------------------------------------------|---------|---------------------|
|                          |                        |                                                         | 접수일자                            | 2023-01-03                                  |                                                                             |         |                     |
| 10                       |                        | 권장사이즈<br>134*148                                        | 접수방법                            | 온라인접수                                       |                                                                             |         |                     |
|                          | 2                      | 이미지등복                                                   | 주관부서                            | 정보화본부                                       |                                                                             |         |                     |
|                          |                        | 12-3-15年6日                                              | 지원상태                            | 지원중                                         |                                                                             |         |                     |
|                          |                        |                                                         | 모집분야                            | 대학회계 무기계약직, 기간제계약직                          |                                                                             |         |                     |
|                          |                        |                                                         |                                 |                                             |                                                                             |         | 이역서 출역 문서원서 :       |
| 본사항                      | 학력사항 경력사               | 사망 자격사항 수상사항                                            | 외국어사양 교육사항 첨부파일                 |                                             |                                                                             |         |                     |
|                          |                        |                                                         |                                 |                                             |                                                                             |         |                     |
| 도움말                      | 필수제출서                  | 류를 모두첨부하였을 경우 지원이                                       | 완료됩니다.                          |                                             |                                                                             |         |                     |
| 도움말                      | 필수제출서                  | 류를 모두첨부하였을 경우 지원이                                       | 완료됩니다.                          |                                             |                                                                             |         |                     |
| 도움말<br>점부파일              | 필수제출서                  | 류를 모두첨부하였을 경우 지원이                                       | 완료됩니다.                          |                                             |                                                                             |         |                     |
| 도움말<br>덕부파일<br>순번        | 필수제출서<br>서류제출여부        | 류를 모두첨부하였을 경우 지원이<br><b>제출서류명</b>                       | 완료됩니다.<br><b>참</b>              | 경부파일                                        | 비고                                                                          |         | 다운로드                |
| 도움말<br>3루파일<br>순번<br>1   | 필수제출서<br>서류제출여부<br>전 제 | 류를 모두첨부하였을 경우 지원이<br>제출서류명<br>(출서류(응시서류 일체)(필수)         | 완료됩니다.<br>첨<br>전산적 홍갈동 지원서류.hwp | 병파일                                         | 비고                                                                          |         | <b>다운로드</b><br>다운로드 |
| 도응말<br>ś부파일<br>순번<br>1   | 필수제출서<br>서류제출여부<br>전 제 | 류를 모두첨부하였을 경우 지원이<br>제출서류명<br>출서류(응시서류 일책)(필수)          | 완료됩니다.<br>첨<br>전산적 홍같동 지원서류.hwp | 년부파일<br>@                                   | 비고                                                                          |         | <b>다운로드</b><br>다운로드 |
| 응말<br>부파일<br>순번<br>1     | 필수제출서<br>서류제출여부<br>전 제 | 류를 모두첨부하였을 경우 지원이<br>제출서류명<br>[출서류(응시서류 일체)(필수)         | 완료됩니다.<br>첨<br>전산적 홍갈동 지원서류.hwp | 부파일                                         | 비고                                                                          |         | <b>다운로드</b><br>다운로드 |
| 응말<br>부파일<br>순번<br>1     | 필수제출서<br>서류제출여부<br>전 제 | 류를 모두첨부하였을 경우 지원이<br>제출서류명<br>[출서류(응시서류 일체)(필수)         | 완료됩니다.<br>참<br>전산직 홍갈동 지원서류.hwp | 부파일                                         | 비고                                                                          |         | <b>다운로드</b><br>다운로드 |
| 응말<br>부파일<br>순번<br>1     | 밀수제출서<br>서류제출여부<br>진 제 | 류를 모두첨부하였을 경우 지원이<br>제출서류명<br>[출서류(응시서류 일체)(필수)         | 완료됩니다.<br>참<br>전산직 홍갈동 지원서류.hwp | 분파일                                         | 비고                                                                          |         | 다운로드<br>다운로드        |
| :응말<br>(부파일<br>순번<br>1   | 필수제출서<br>서류제출여부        | 류를 모두첨부하였을 경우 지원이<br>제 <b>글서류명</b><br>(울서류(응시서류 일체)(필수) | 완료됩니다.<br>참<br>전산적 홍갈동 지원서류.hwp | 경부파일                                        | 비고                                                                          |         | 다운로드<br>다운로드        |
| 도응말<br>31 부파일<br>순번<br>1 | 밀수제출서<br>서류제출여부 전      | 류를 모두첨부하였을 경우 지원이<br>제출서류명<br>(출서류(응시서류 일체)(필수)         | 완료됩니다.<br>천산직 홍갈동 지원서류.hwp      | 영부파일<br>@<br>이전단7 <mark>저강</mark> 지원완료 1원취소 | 비고                                                                          |         | 다운로드                |